Guide de démarrage rapide

| C.A 5292 / C.A 5293, ASYC IV                                                                                                    | Affichage                                                                 | Graphique couleur (7                                                                                                    |  |
|----------------------------------------------------------------------------------------------------|---------------------------------------------------------------------------|----------------------------------------------------------------------------------------------------|--|
| Multimètres graphiques, couleur 100.000 pts                                                                                                    | Alimentation                                                              | 4 piles R6 (format /<br>4 accumulateurs Ni-I                                                                                 |  |
|                                                                                                    | Points                                                                    | 100 000                                                                                                    |  |
| Vous trouverez ce guide, traduit en diverses versions, sur le CD<br>joint à l'appareil.                                                                                                    | Communication                                                             | IR / USB (Bluetooth, e                                                                                                    |  |
| Nous vous remercions de votre confiance dans la qualité de nos<br>produits.                                                                                                    | FUSIB                                                                     | FUSIBLE ET PILES OU BAT                                                                                                    |  |
| Notice de fonctionnement complète sur CD fourni avec l'appareil.<br>Ou téléchargement sur : <u>www.chauvin-arnoux.com</u> .                                                                                                    | Fusible : 11 A : 10 x 3<br>F – pouvoir de coupu<br>4 piles : 1 5 V AA L R | Fusible : 11 A : 10 x 38 – 1000 V<br>F – pouvoir de coupure : > 18 kA<br>4 piles : 15 V A L B6 ou batteries 1.2 V Ni MH L SD |  |
| Attention, pour votre sécurité et celle des biens, lisez<br>attentivement la fiche de sécurité jointe à votre appareil.                                                                                                    |                                                                           |                                                                                                    |  |
| Ce multimètre est conforme à la norme de sécurité EN 61010-2-033<br>CAT IV 600 V – CAT III 1000 V, double isolation, relative aux<br>instruments de mesures électroniques. Son étanchéité est IP 67<br>(norme IEC 60529). Cependant, en cas d'immersion, veillez à sécher<br>correctement l'instrument, notamment son bornier avant de l'utiliser à<br>nouveau. |                                                                           |                                                                                                    |  |
| Cet appareil a été conçu pour une utilisation en intérieur :<br>- dans un environnement de degré de pollution 2,<br>- à une atituide inférieure à 2000 m,<br>- à une termpérature comprise entre 0 °C et 40 °C,<br>- avec une humidité relative < 80 % jusqu'à 35 °C.                                                                                           | e                                                                         |                                                                                                    |  |
| Il est utilisable pour des mesures sur des circuits de :<br>- Catégorie de mesure III pour des tensions n'excédant<br>jamais 1000 V (AC ou DC) par rapport à la terre.<br>- Catégorie de mesure IV pour des tensions n'excédant<br>jamais 600V (AC ou DC) par rapport à la terre.                                                                               | _                                                                         |                                                                                                    |  |
| Pour votre sécurité, n'utilisez que les cordons livrés avec le multimètre                                                                                                    |                                                                           | BORNIER                                                                                                    |  |
| lls sont conformes à la norme EN 61010-031.<br>Avant chaque utilisation, veillez à ce qu'ils soient en parfait état.                                                                                                    | 3 douilles bananes 4                                                      | 3 douilles bananes 4 mm et une prise optique pour la c                                                                       |  |
| Lorsque l'appareil est connecté aux circuits de mesure, ne touchez<br>jamais une bome non utilisée.<br>N'utilisez que les accessoires appropriés livrés avec l'instrument ou<br>homologués par le constructeur.                                                                                                    |                                                                           |                                                                                                    |  |
| FRANCE                                                                                                    | (                                                                         |                                                                                                    |  |
| Chauvin Arnoux Group                                                                                                    |                                                                           |                                                                                                    |  |
| 190, rue Championnet                                                                                                    | VISUALISATIO                                                              | N À L'ÉCRAN DU RACO                                                                                                    |  |
| Tél : +33 1 44 85 44 85                                                                                                    |                                                                           |                                                                                                    |  |
| Fax: +33 1 46 27 73 89                                                                                                    | 0.                                                                        | ОСОМ                                                                                                    |  |

|               | C.A 5292                                                | C.A 5293 |
|---------------|---------------------------------------------------------|----------|
| Affichage     | Graphique couleur (70 x 52)                             |          |
| Alimentation  | 4 piles R6 (format AA) ou<br>4 accumulateurs Ni-Mh 1.5V |          |
| Points        | 100 000                                                 |          |
| Communication | IR / USB (Bluetooth, en option)                         |          |

## TERIE

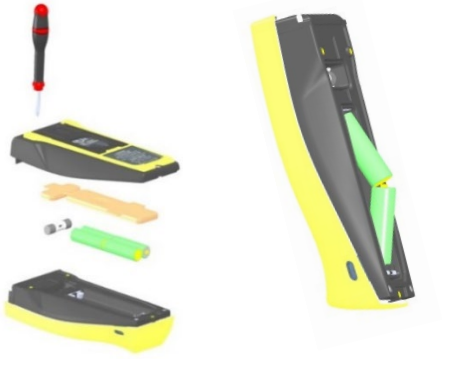

communication USB

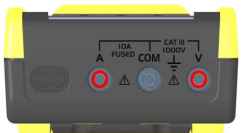

#### CORDEMENT

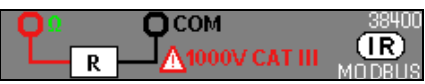

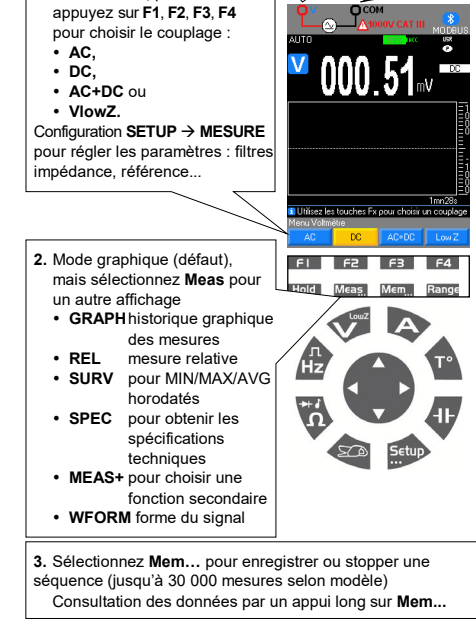

TENSION : VAC, VDC, VAC+DC

1. Activez « V », puis

Entrée V Entrée COM

### AFFICHAGE GRAPHIQUE EN VAC+DC DE Mem...

CAPACITÉ : -

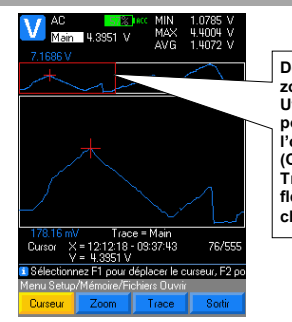

Délimitation de la zone agrandie Utilisez F1/F2/F3 pour sélectionner l'objet à modifier (Cursor, Zoom ou Trace) et les flèches pour en changer la valeur.

11\_1

**FRÉQUENCE : Hz** 

# **RÉSISTANCE : Ω, DIODE, CONTINUITÉ**

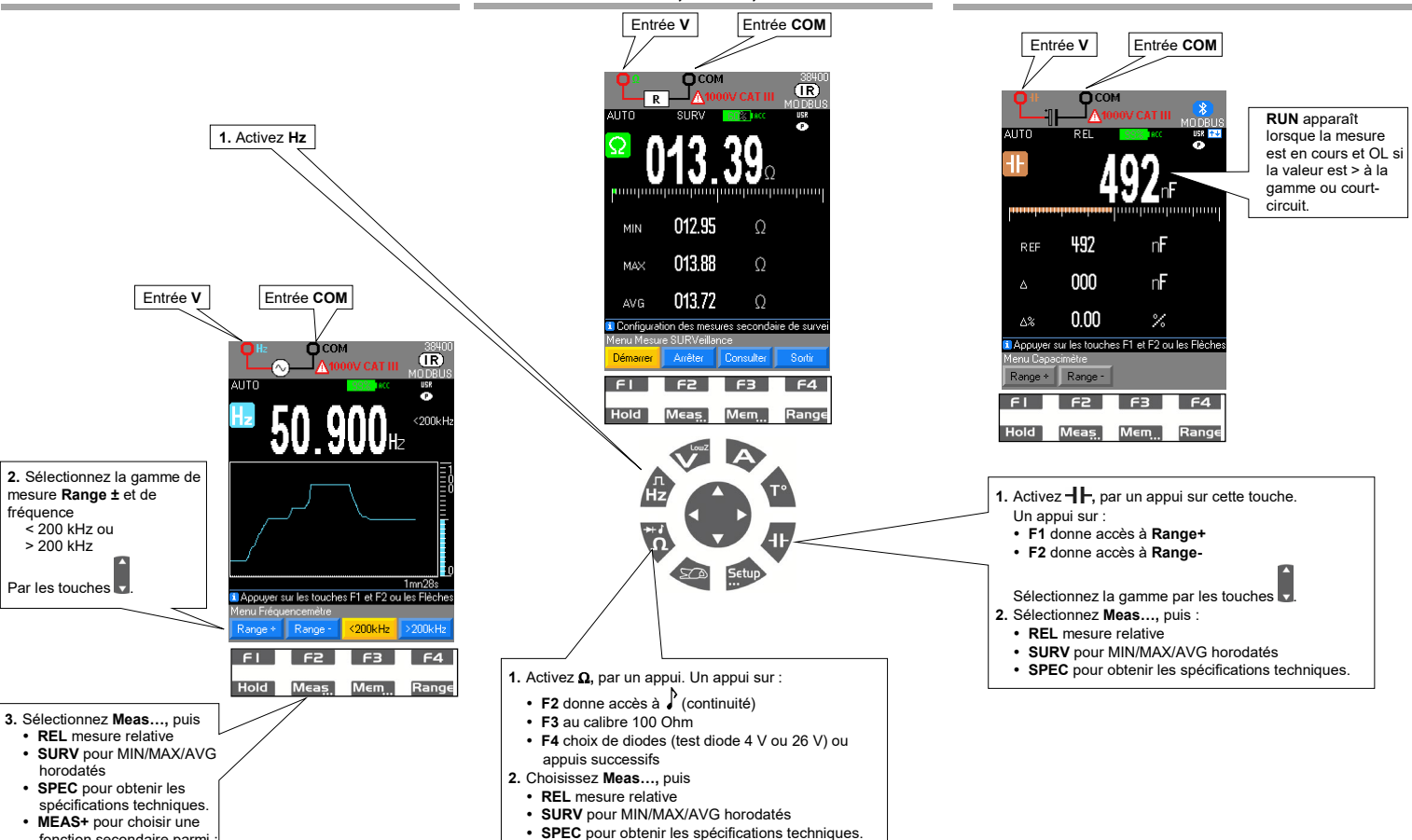

MEAS+ pour la fonction secondaire MATH

MEAS+ pour choisir une fonction secondaire parmi

MATCH, DCY, PER, PW+/-, CNT+/-

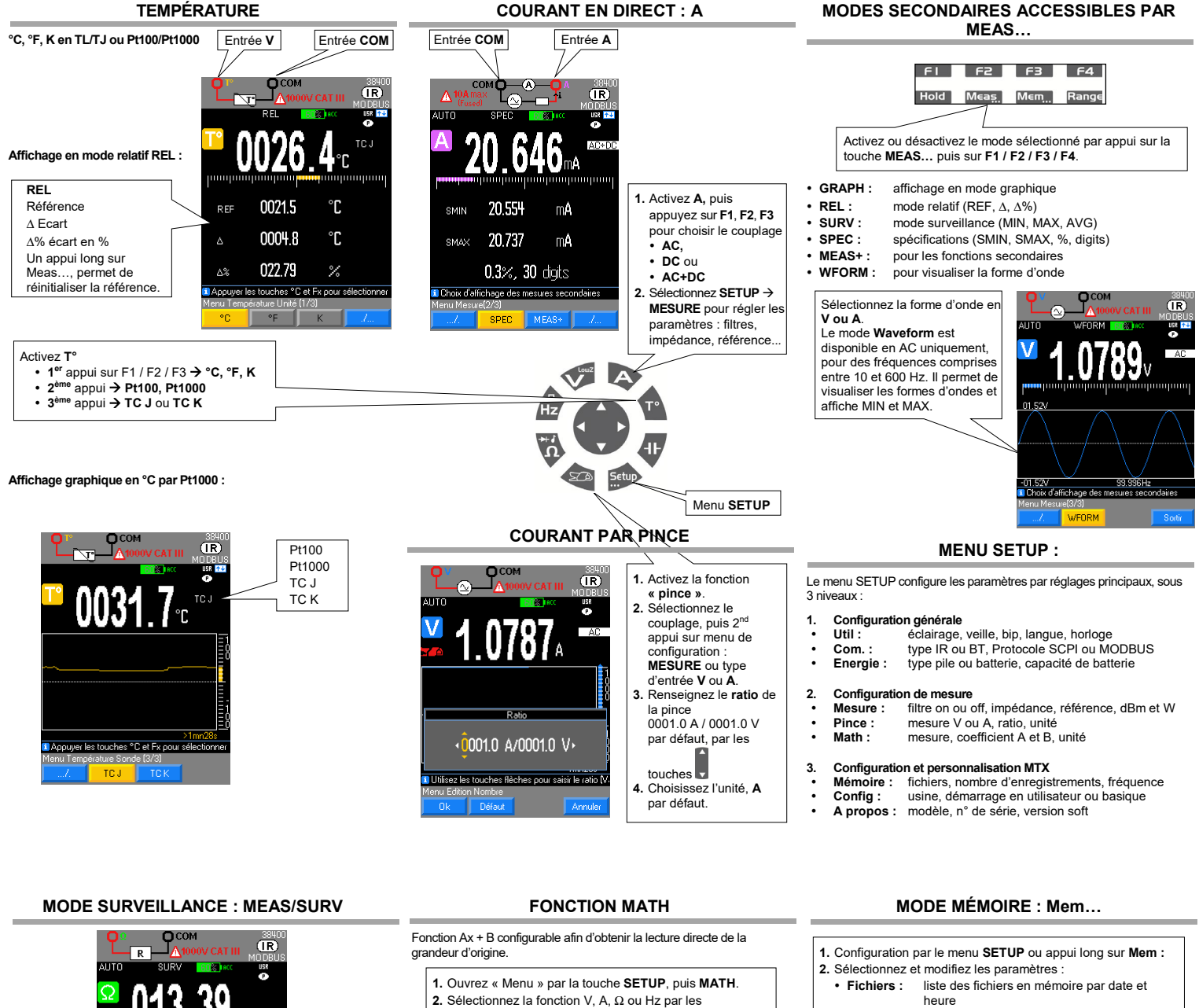

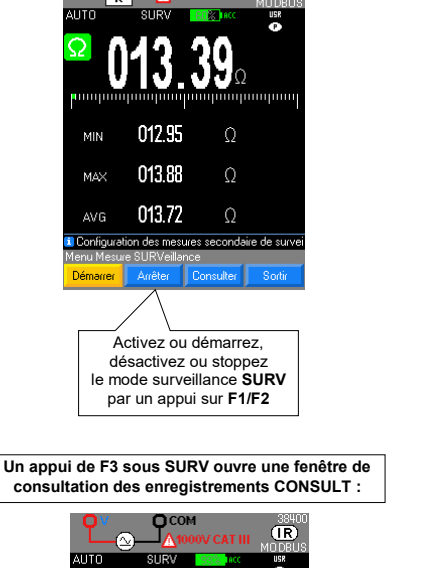

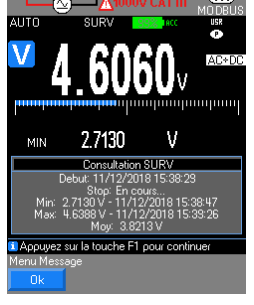

- touches F1, F2, F3, F4.
- 3. Sélectionner et renseigner les coefficients A et B.
- 4. Choisissez l'unité.

#### Paramètres à régler :

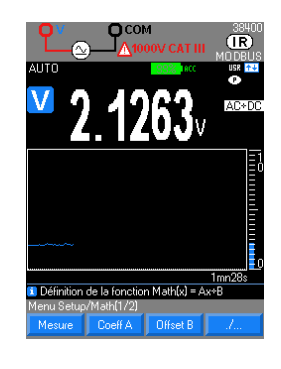

Fonctions MATH, rappel sous la fonction secondaire V Meas.../MEAS+ :

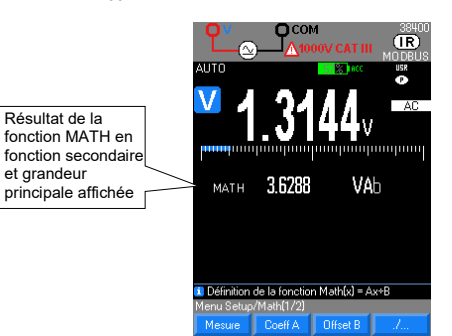

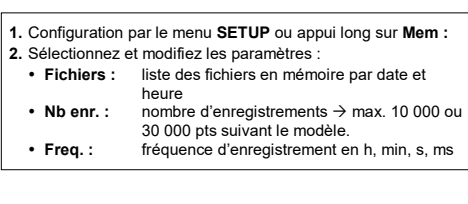

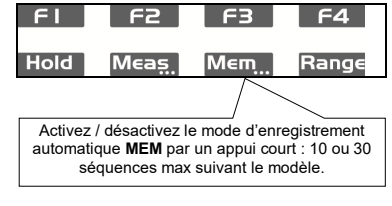

Un appui long sur Mem... ouvre le menu de consultation des enregistrements Fichier  $\rightarrow$  F1 :

- 1. Affichez et ouvrez la liste par la touche par F1.
- 2. Sélectionnez-en un par les touches

de mesures depuis le

- 3. Validez-le pour l'afficher par la touche F1, puis Ouvrir. 4. Supprimer une séquence ou tout supprimer les séquences

de la mémoire.

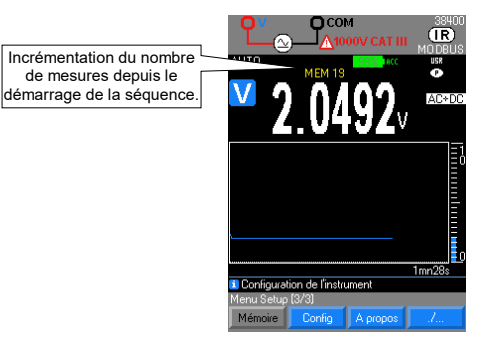